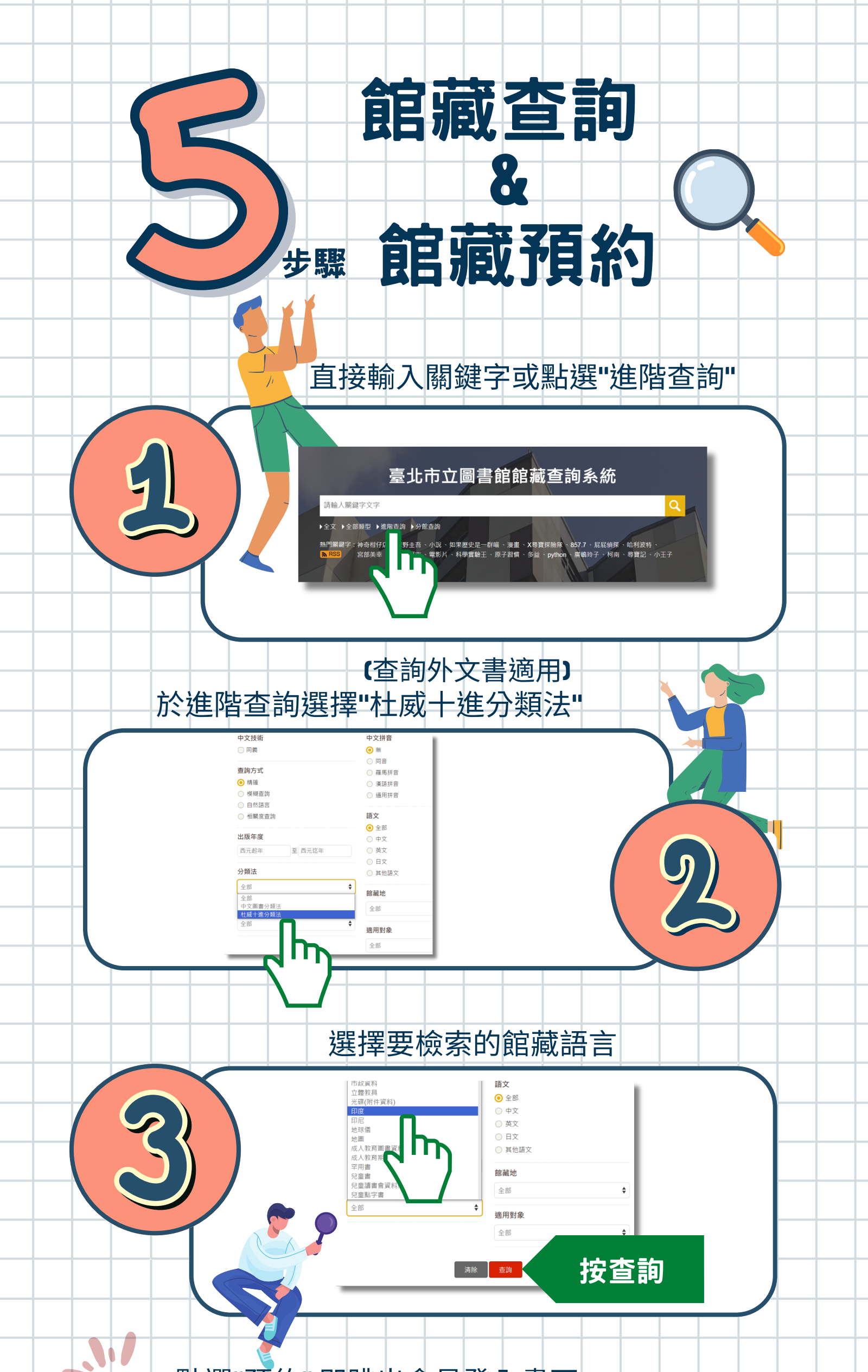

## 點選"預約" 即跳出會員登入畫面

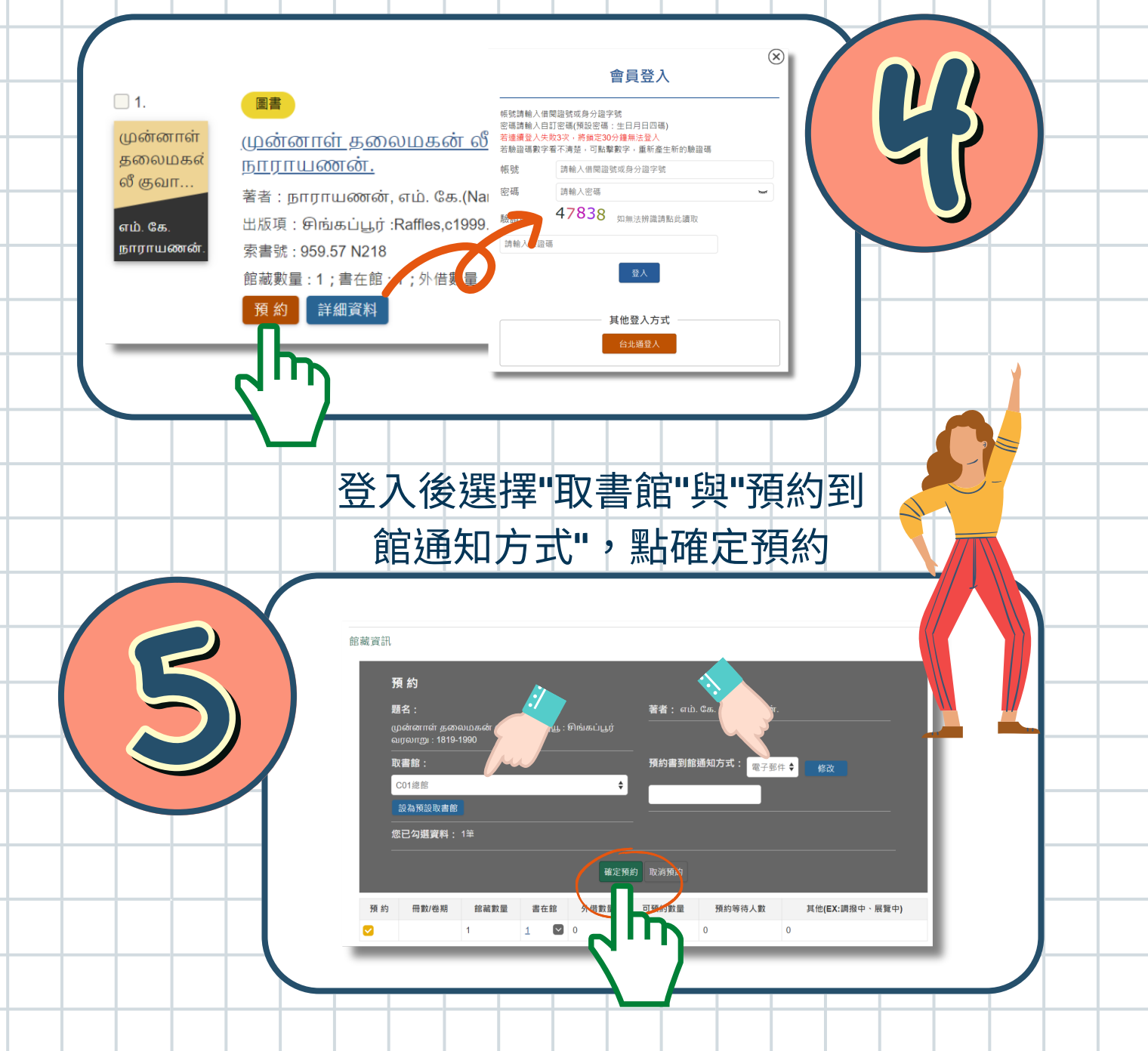